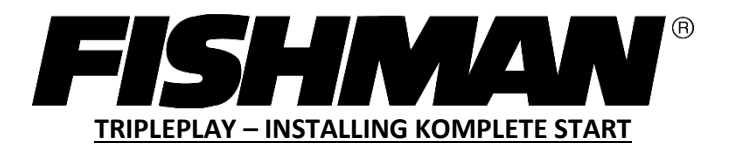

After going to <u>https://www.fishman.com/tripleplay/</u> and logging in. click on the **Get Komplete Start** button on the Downloads page to be directed to Native Instruments' website.

| F TriplePlay Downloads - Fishman 🗙 🕂                                      |                                                                                                    | - a × |
|---------------------------------------------------------------------------|----------------------------------------------------------------------------------------------------|-------|
| $\leftrightarrow$ $\rightarrow$ C $(h)$ fishman.com/tripleplay-downloads/ |                                                                                                    | o• ☆  |
| FISHMAN                                                                   | factory presets library, designing new sounds with SynthMaster One is a real joy. Watch our<br><b>Products Artists</b> v' <b>Media</b> ist: <b>News</b> the <b>Support</b> emc <b>OEM</b> : yo <b>Buy</b> see how easy it is to design sounds with this synth.                                                                                                    | Q     |
|                                                                           | Go to Website TriplePlay Patch Libraries                                                                                                    |       |
|                                                                           | Activation Code - Click to Copy<br>XXXXXX-XXXXXXXXXX-XXXX-XXXX-XXXX-XXXX                                                                                                    |       |
|                                                                           | MOMPLETE START         Sep into music production with KOMPLETE START - a curated selection of studio-quality instruments, effects, utilities, loops, and samples for the low price of nothing at all. Play over 2,000 customizable sounds - drums and percussion, bass, acoustic instruments, synths, pads and atmospheres, effects, and more. To install, click the link 'Get Komplete Start' below. This link will take you to the Native Instruments website where you can create a user account and download the Native Access tool to download Komplete Start for free!         Momplete Start       TriplePlay Patch Libraries |       |
|                                                                           | EastWest MIDI Guitar Teaser         Pack         The EastWest MIDI Guitar Instruments Teaser Pack is available for free to all TriplePlay users. Use the link below to create an account with EastWest and install         System Requirements:         1. 2.1 GHz (or above) Intel Core 2 Duo or equivalent processor         2. 8 GB fRAM or more         3. Mac OSX 10.7 and up: Windows 7 and up w/ASIO drivers                                                                                                    |       |

Once on Native Instruments' website, click on the **Download Komplete Start** button.

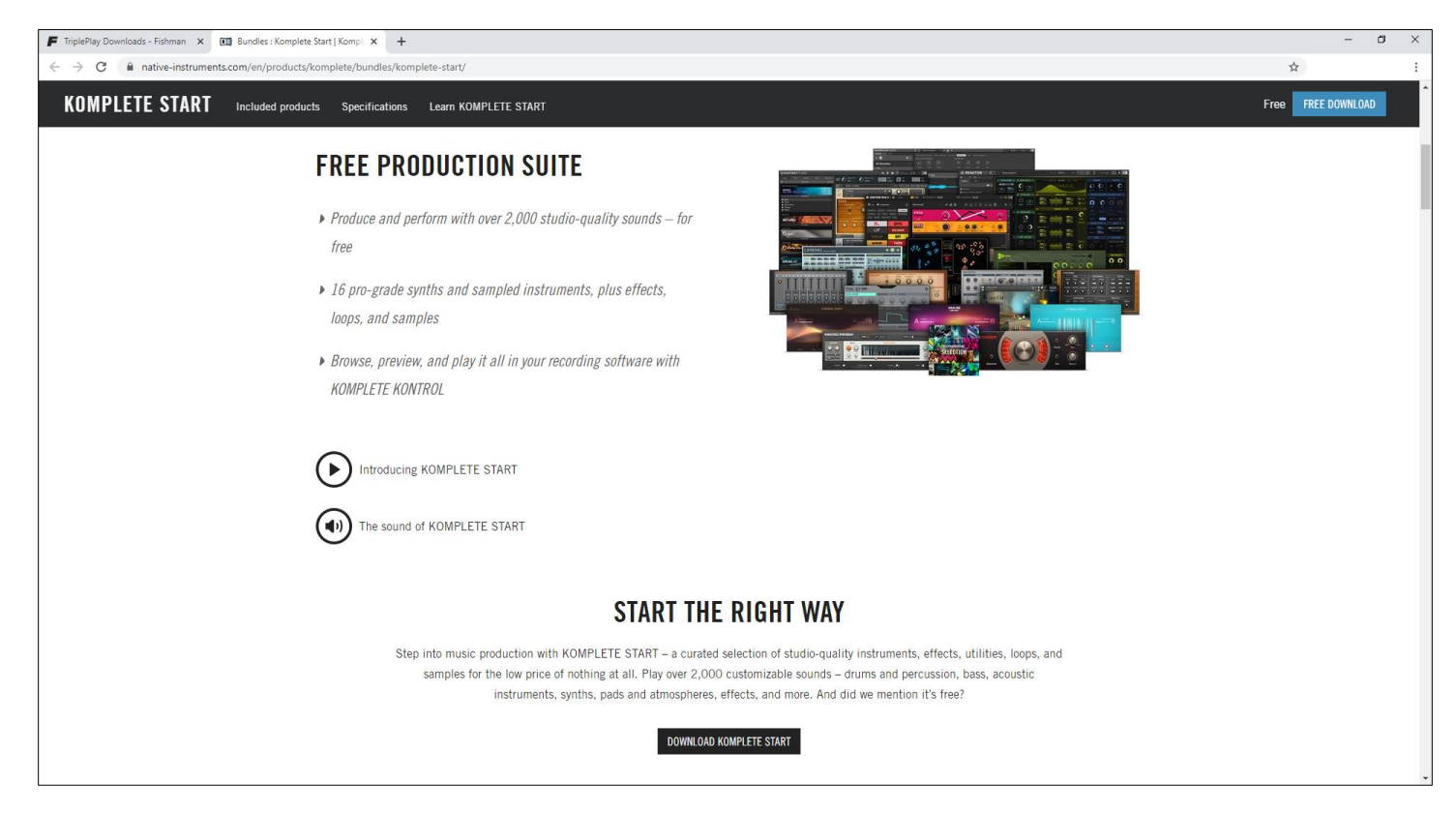

If you do not have a Native Instruments account, then you will need to create one. If you do have one, then simply Login. You will need to download and install Native Access to install Komplete Start.

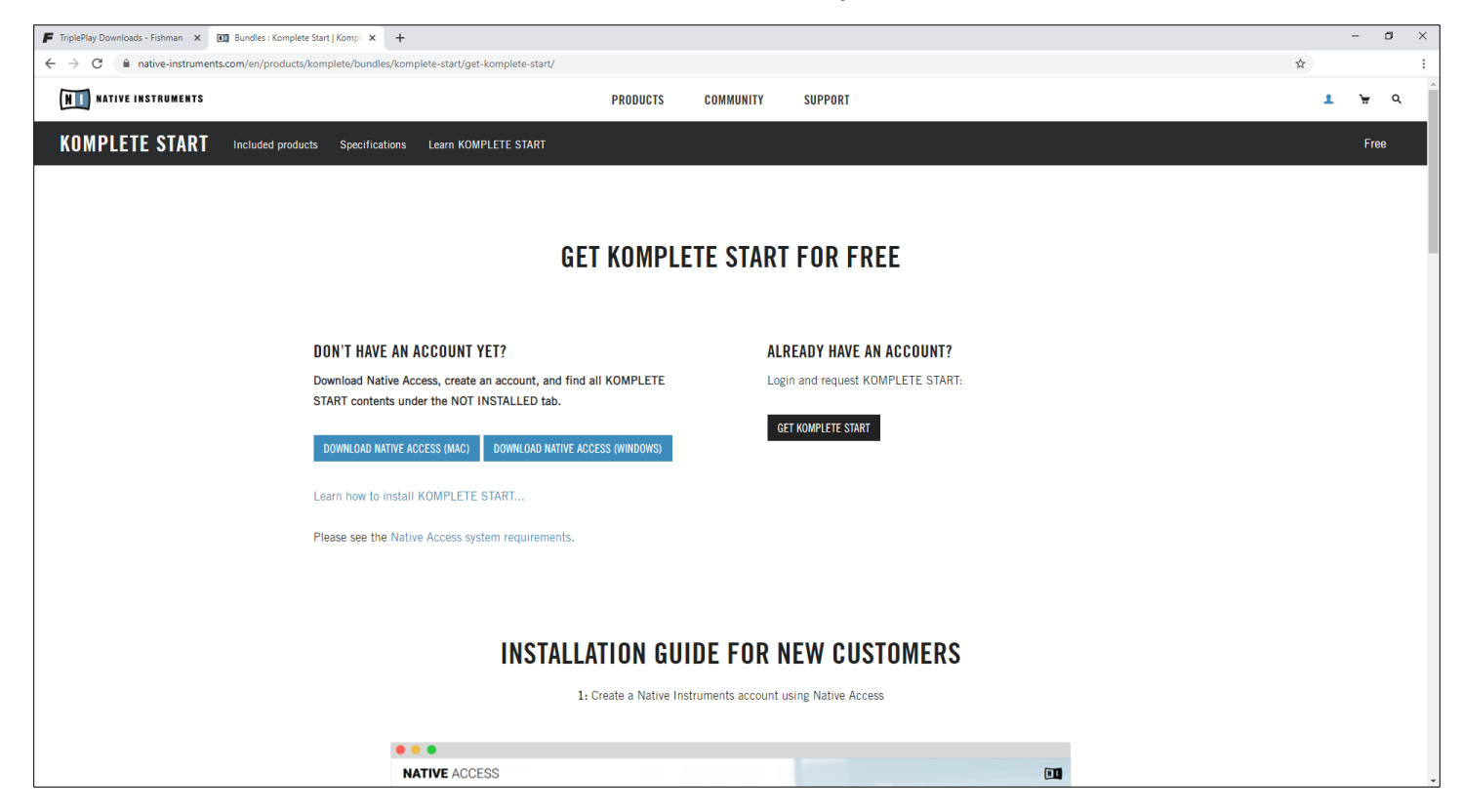

Once you are logged in, you can begin downloading the software by clicking the **Get Komplete Start** button.

| F TriplePlay Downloads - Fishman 🗙 🛄 Bundl                      | les : Komplete Start   Komple 🗙 🕂                                               |                                    |                                                   |                                      |                              |             | - | - 0            | × |
|-----------------------------------------------------------------|---------------------------------------------------------------------------------|------------------------------------|---------------------------------------------------|--------------------------------------|------------------------------|-------------|---|----------------|---|
| $\leftrightarrow$ $\rightarrow$ C $($ native-instruments.com/er | n/products/komplete/bundles/komplete-start/get-komplete-start/re-               | quest-komplete-start/              |                                                   |                                      |                              | <b>07</b> 📩 |   |                | : |
| <b>NII</b> NATIVE INSTRUMENTS                                   |                                                                                 | PRODUCTS                           | COMMUNITY                                         | SUPPORT                              |                              |             | 1 | <del>ي</del> م |   |
| KOMPLETE START Inclu                                            | ded products Specifications Learn KOMPLETE START                                |                                    |                                                   |                                      |                              |             |   | Free           |   |
|                                                                 |                                                                                 |                                    |                                                   |                                      |                              |             |   |                |   |
|                                                                 | ADD                                                                             | KOMPLETE<br>Step 2: Click below to | START TO<br>add KOMPLETE ST<br>GET KOMPLETE START | YOUR ACCOUNT<br>ART to your account: |                              |             |   |                |   |
|                                                                 |                                                                                 |                                    |                                                   |                                      |                              |             |   |                |   |
|                                                                 | SHOP & SERVICE                                                                  | CONNECT WIT                        | TH US                                             |                                      | COMPANY                      |             |   |                |   |
|                                                                 | SHOP INFO & FAQ <b>f y D</b> (5) (6) (6) (7) (7) (7) (7) (7) (7) (7) (7) (7) (7 |                                    |                                                   |                                      |                              |             |   |                |   |
|                                                                 |                                                                                 |                                    |                                                   | SUBSCRIBE                            | EVENTS<br>PRESS AREA         |             |   |                |   |
|                                                                 | VISA 💭 PayPal 🥮 () landa<br>Si stront 😋 🏱 PÓLi More                             | V DJ TOPICS                        | PRODUCER TOPICS                                   |                                      | EDUCATION<br>Stems-Music.com |             |   |                |   |

When completed, Komplete Start will now be available through Native Access.

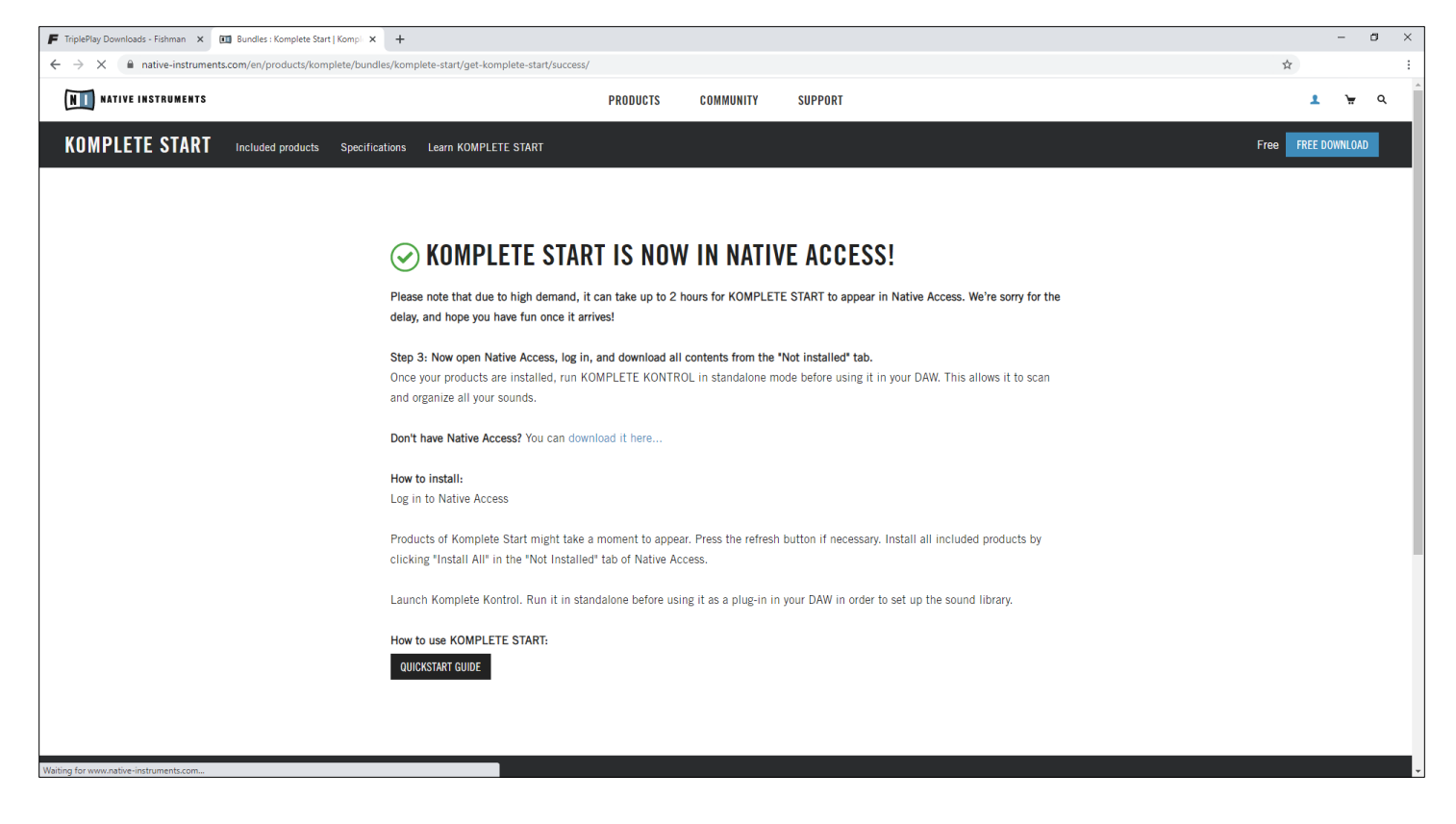

## **NATIVE ACCESS INSTALL**

Unzip the Native Access Installer and then click on the Native Access Setup file to start the installer.

| 📙   🛃 🗖 =   N                                | lative_Ac | cess_Installer                                             |                         |               |                                   |                         |                                         | - 0             | ×            |
|----------------------------------------------|-----------|------------------------------------------------------------|-------------------------|---------------|-----------------------------------|-------------------------|-----------------------------------------|-----------------|--------------|
| File Home                                    | Share     | View                                                       |                         |               |                                   |                         |                                         |                 | ~ ?          |
| Pin to Quick Copy<br>access                  | Paste     | <mark>‰</mark> Cut<br>‱ Copy path<br>।<br>₽ Paste shortcut | Move Copy<br>to •       | Delete Rename | New ite                           | m •<br>cess •<br>Proper | ties<br>↓ Open →<br>↓ Edit<br>↓ History | Select all      | ne<br>ection |
| Cli                                          | ipboard   |                                                            | Orga                    | anize         | New                               |                         | Open                                    | Select          |              |
| $\leftarrow \rightarrow \checkmark \uparrow$ | → Nat     | tive_Access_Installe                                       | r                       |               |                                   | ~ Ū                     | Search Native_A                         | ccess_Installer | 9            |
| 🖈 Quick access                               | ^         | Name                                                       | ^<br>ss 1.13.0 Setup PC | C 1           | ate modified<br>0/12/2020 5:45 AM | Type<br>Application     | Size                                    | 489 KB          |              |
| Documents Downloads                          | *         |                                                            | is mole setup r e       |               | 0, 12, 2020 3113 1101             | rippireutio             |                                         | , 105 115       |              |
| Pictures                                     | *         |                                                            |                         |               |                                   |                         |                                         |                 |              |
| <b>_?</b> G:\                                | *         |                                                            |                         |               |                                   |                         |                                         |                 |              |
| 💻 This PC                                    |           |                                                            |                         |               |                                   |                         |                                         |                 |              |
| 3D Objects                                   |           |                                                            |                         |               |                                   |                         |                                         |                 |              |
| Desktop                                      |           |                                                            |                         |               |                                   |                         |                                         |                 |              |
| Documents                                    |           |                                                            |                         |               |                                   |                         |                                         |                 |              |
| h Music                                      |           |                                                            |                         |               |                                   |                         |                                         |                 |              |
| Pictures                                     |           |                                                            |                         |               |                                   |                         |                                         |                 |              |
|                                              |           |                                                            |                         |               |                                   |                         |                                         |                 |              |
|                                              |           |                                                            |                         |               |                                   |                         |                                         |                 |              |
|                                              |           |                                                            |                         |               |                                   |                         |                                         |                 |              |
| 1 item                                       | v         |                                                            |                         |               |                                   |                         |                                         |                 | ==           |

## Follow the instructions for installing Native Access on your computer.

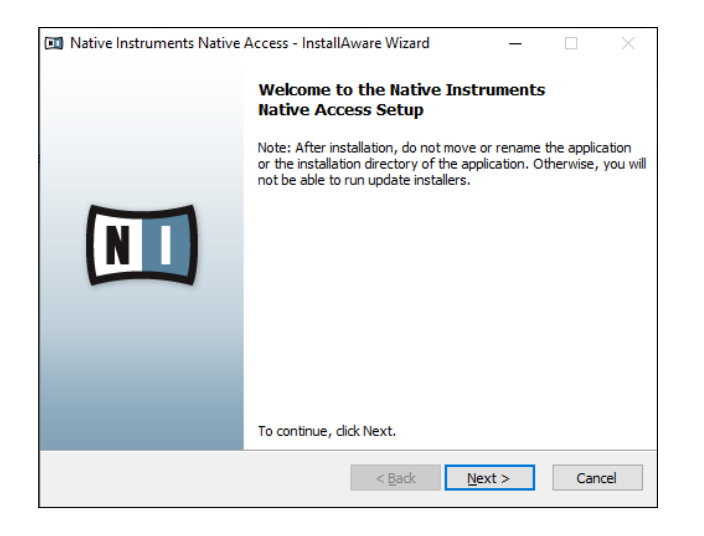

| 🔟 Native Instruments Native Access - InstallAware Wizard 🛛 – 🗌 🛛 👋 |                                                                                                    |  |  |  |  |
|--------------------------------------------------------------------|----------------------------------------------------------------------------------------------------|--|--|--|--|
|                                                                    | Completing the Native Instruments<br>Native Access Setup                                                |  |  |  |  |
|                                                                    | The Native Instruments Native Access Setup<br>is now ready to configure Native Access on this computer. |  |  |  |  |
|                                                                    |                                                                                                    |  |  |  |  |
|                                                                    | - Click Next to begin configuration<br>- Click Back to change settings                                  |  |  |  |  |
|                                                                    | < <u>B</u> ack <u>N</u> ext > Cancel                                                                    |  |  |  |  |

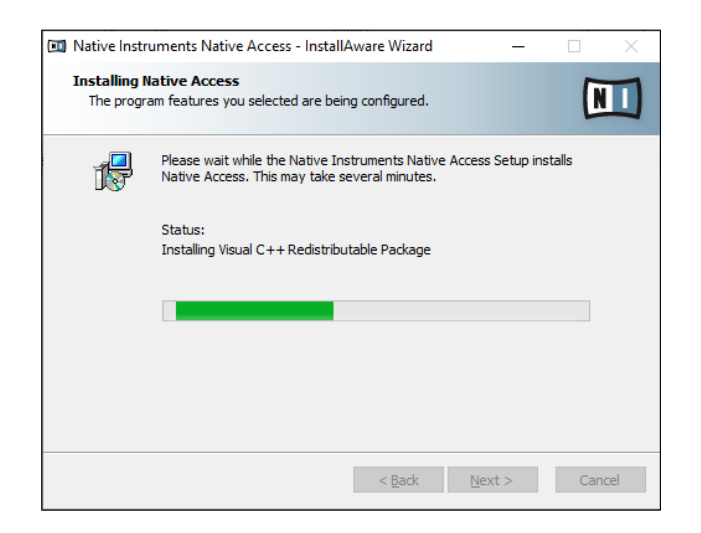

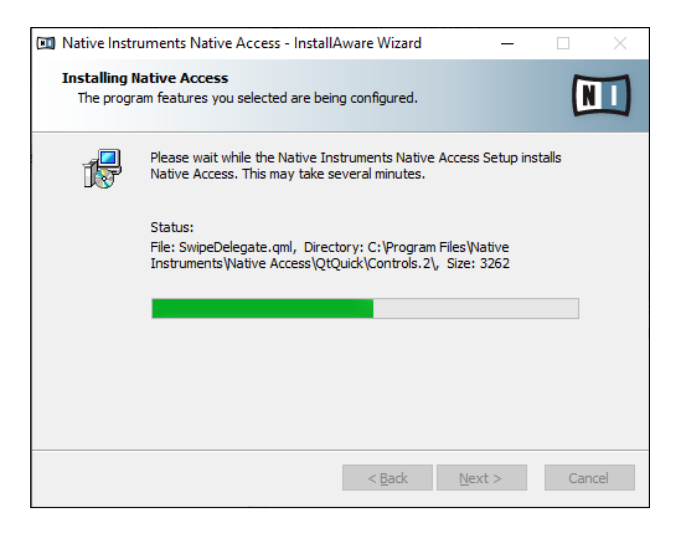

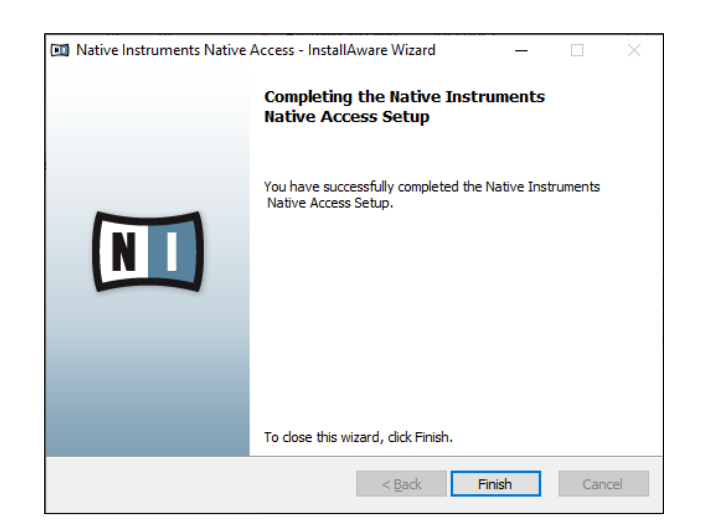

Once the Install is completed, you can launch Native Access. Click the **Start Update** button to begin.

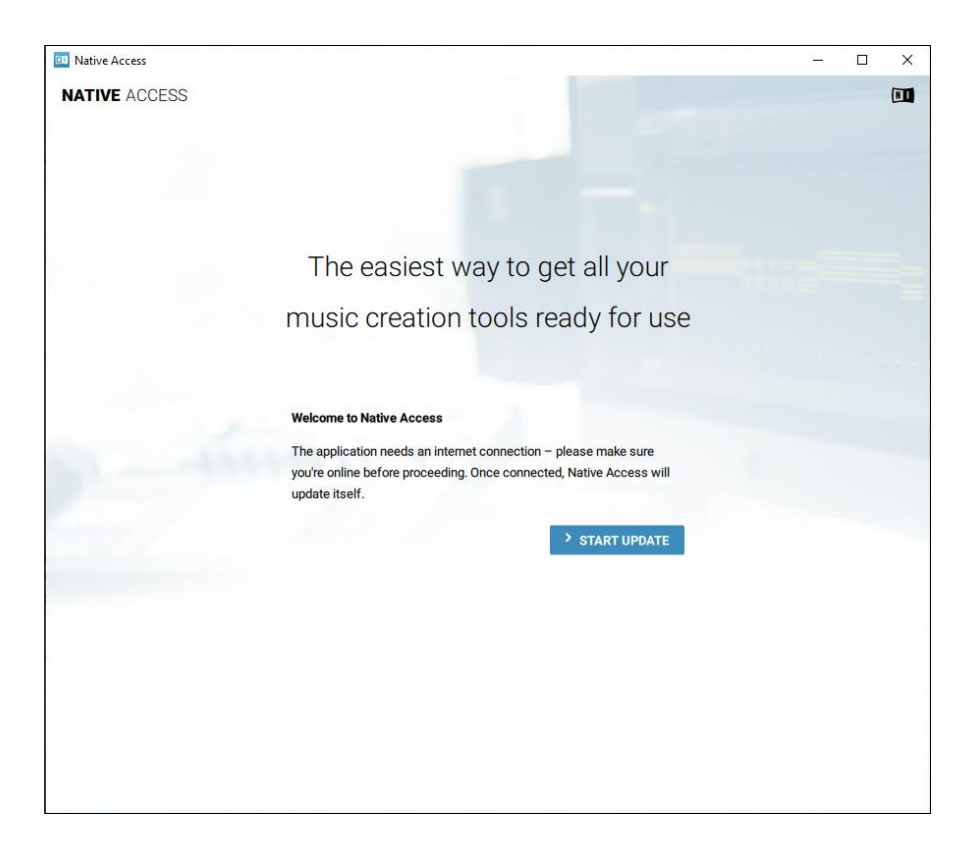

Native Access will ask you to Log In using your Native Instruments' email address and password.

| I Native Access |                                                                                                    | <br><u> </u> | × |
|-----------------|----------------------------------------------------------------------------------------------------|--------------|---|
| NATIVE ACCESS   |                                                                                                    |              |   |
|                 | LOG IN WITH NATIVE ID<br>Please log in with your Native ID account details.<br>By logging in you accept our EULA.<br>Learn more about Native ID |              |   |
|                 | Your email address                                                                                                    |              |   |
| and the second  | Your password                                                                                                    |              |   |
|                 | LOG IN                                                                                                    |              |   |
|                 | L* Create a Native ID account                                                                                                    |              |   |
|                 |                                                                                                    |              |   |
|                 |                                                                                                    |              |   |
|                 |                                                                                                    |              |   |

## KOMPLETE START INSTALL

Once Native Access opens, click on the **Not Installed** tab to see all the Komplete Start downloads that are available. Click the **Install All** button to begin installation.

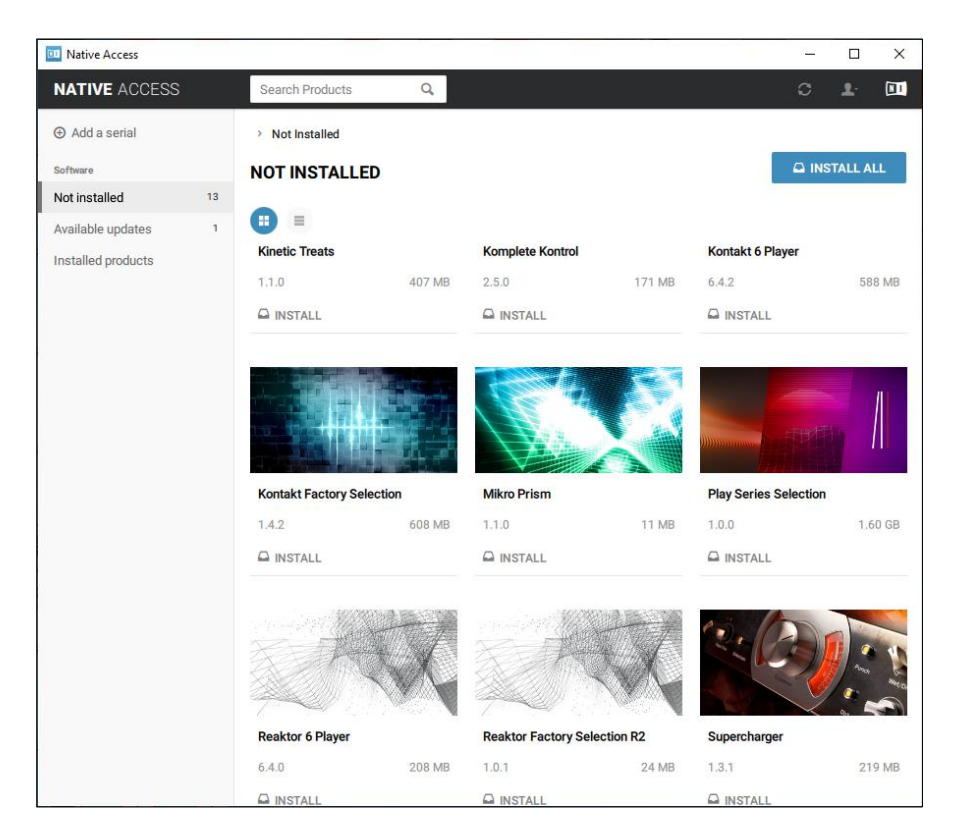

A window will pop up showing where the files will be downloaded to. It is recommended To allow the files to download in the default location. Click the **Confirm** button to continue.

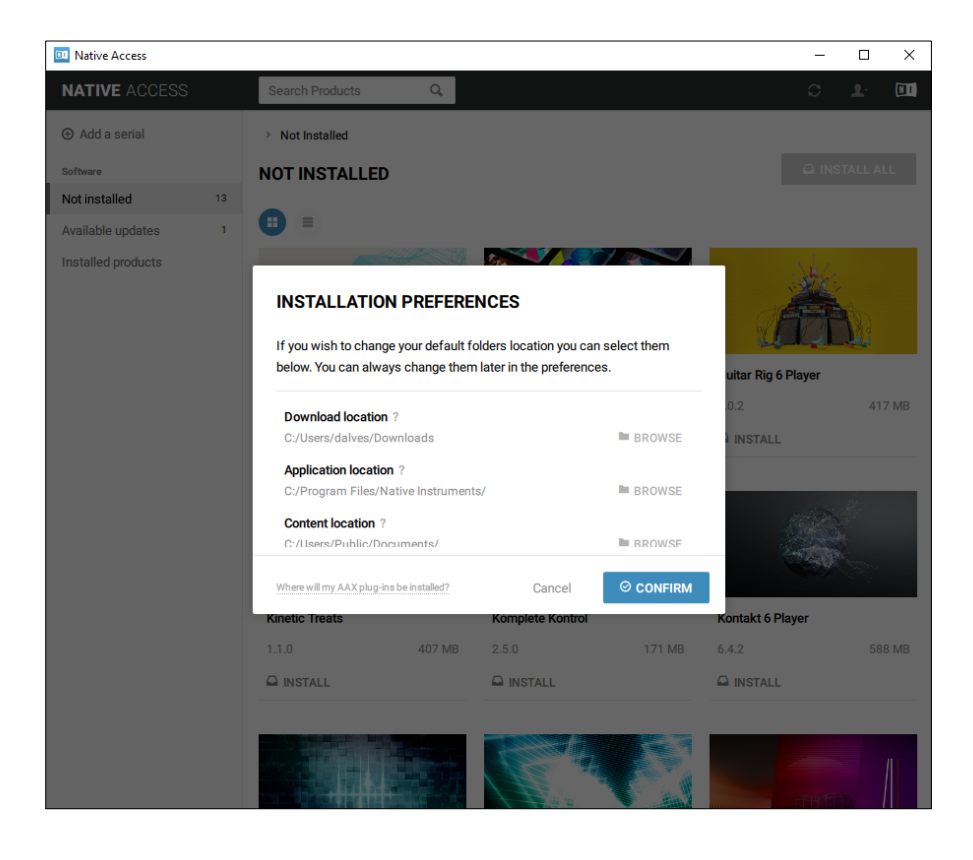

The downloading and installation of all these files can take a while, but you will be able to see the progress.

![](_page_6_Picture_1.jpeg)

Once all the downloads and installations have been completed, you can close out of Native Access. Now launch the **Komplete Kontrol** program. It will automatically scan your hard drive and organize the VSTs.

![](_page_6_Picture_3.jpeg)

## **INSTALL LIBRARIES**

Now you can close out of Komplete Kontrol and you are ready to import the Komplete Start Libraries. Launch the TriplePlay software and click on the **Blue Folder Icon**.

|                                                                                                    | TriplePlay                                                    |                                                                                                    |                                                                                                    |               | 0                |
|----------------------------------------------------------------------------------------------------|---------------------------------------------------------------|----------------------------------------------------------------------------------------------------|----------------------------------------------------------------------------------------------------|---------------|------------------|
| File Options View Window Help                                                                                                    |                                                               |                                                                                                    |                                                                                                    |               |                  |
|                                                                                                    |                                                               |                                                                                                    |                                                                                                    | FISHA         | ran <sup>°</sup> |
| Arps-DL Groove Box KS<br>#1 in SynthMasterOne Arps<br>Guitar Empty<br>Split 1 SynthMaster1<br>Split 2 Empty<br>Split 3 Empty<br>Split 4 Empty<br>Pedal Empty<br>Info- | Soft Normal Strong<br>a b b b b b b b b b b b b b b b b b b b | MUTE MUTE<br>SOLO SOLO<br>O.OCB O.OCB<br>0.OCB 0.OCB<br>0.0CB 0.OCB<br>0.0CB 0.0CB<br>0.0CB 0.0CB<br>0.0CB 0.0CB<br>0.0CB 0.0CB<br>0.0CB 0.0CB<br>0.0CB 0.0CB<br>0.0CB 0.0CB<br>0.0CB 0.0CB<br>0.0CB 0.0CB<br>0.0CB 0.0CB<br>0.0CB 0.0CB<br>0.0CB 0.0CB<br>0.0CB 0.0CB<br>0.0CB 0.0CB<br>0.0CB 0.0CB | MUTE MUTE<br>SOLO<br>SOLO<br>SOLO<br>MUTE<br>SOLO<br>SOLO<br>SOLO<br>SOLO<br>SOLO<br>SOLO<br>SOLO<br>SOL | MUTE MUTESOLO | Mute<br>0.008    |
|                                                                                                    | TriplePlay                                                    | Guitar Split 1 None SynthWasters                                                                                                    | Split 2 Split 3 None None                                                                                | Split 4 Peda  | Master           |
|                                                                                                    |                                                               |                                                                                                    |                                                                                                    |               |                  |
|                                                                                                    | Splits Disabled                                               |                                                                                                    |                                                                                                    |               |                  |

# Once the Patches window is open, click on the **Options** button.

![](_page_7_Figure_4.jpeg)

## Click on the Install Library tab to find available TriplePlay Libraries on your hard drive.

![](_page_8_Figure_1.jpeg)

The TriplePlay Libraries will be stored in the **Documents** folder on your computer. There are 3 Libraries that would need to be installed for Komplete Start.

|                                                                                                    |                                                                                |                                          | TriplePlay                    |            |                                       | •                | ĸ    |
|----------------------------------------------------------------------------------------------------|--------------------------------------------------------------------------------|------------------------------------------|-------------------------------|------------|---------------------------------------|------------------|------|
| File (                                                                                                    | Options View Wind                                                              | low Help                                 |                               |            |                                       |                  |      |
|                                                                                                    |                                                                                |                                          |                               |            |                                       |                  |      |
|                                                                                                    |                                                                                |                                          |                               |            |                                       | FISHMAN          | 6    |
|                                                                                                    | Install Additional Factory                                                     | Patches                                  |                               |            |                                       | ×                |      |
|                                                                                                    | $\leftarrow$ $\rightarrow$ $\checkmark$ $\uparrow$ $\square$ $\rightarrow$ Thi | is PC > Documents > TriplePlay Libraries | > NI Komplete Start Libraries |            | ✓ <sup>で</sup> Search NI Komple       | ete Start Libr P | T    |
| A Contraction of the second second se | Organize 🔻 New folde                                                           | Pr                                       |                               |            |                                       |                  |      |
|                                                                                                    |                                                                                | Nama                                     | Data modified                 | Trac       | Cizo                                  |                  |      |
| Guitar                                                                                                    | NI Komplete Sta                                                                |                                          | Date mouned                   | type       | 5126                                  |                  |      |
| Split 1                                                                                                    |                                                                                | NI-Factory Selection.tplib               | 6/23/2020 8:09 PM             | TPLIB File | 16,835 KB                             | •                |      |
| Split 2                                                                                                    | IP Install (Cropp                                                              | NI-Kinetic Treats.tplib                  | 6/23/2020 8:09 PM             | TPLIB File | 3,583 KB                              |                  |      |
| Split 3                                                                                                    | TP Install (New V                                                              | NI-Play Series Selection.tplib           | 6/23/2020 8:09 PM             | TPLIB File | 88,582 KB                             | -6               |      |
| Solit 4                                                                                                    | 💻 This PC                                                                      |                                          |                               |            |                                       | -12              |      |
| Opiit 4                                                                                                    | 🧊 3D Objects                                                                   |                                          |                               |            |                                       |                  |      |
| Pedal                                                                                                    | Cesktop                                                                        |                                          |                               |            |                                       | -18              |      |
| Info:                                                                                                    | Documents                                                                      |                                          |                               |            |                                       | -24              |      |
| 1110.                                                                                                    | Downloads                                                                      |                                          |                               |            |                                       |                  |      |
|                                                                                                    | Music                                                                          |                                          |                               |            |                                       |                  |      |
|                                                                                                    | Pictures                                                                       |                                          |                               |            |                                       | Master           |      |
| L                                                                                                    | 😽 Videos                                                                       |                                          |                               |            |                                       |                  |      |
| _                                                                                                    | 🟪 OS (C:)                                                                      |                                          |                               |            |                                       |                  |      |
|                                                                                                    | OVD Drive (D:) Tr                                                              |                                          |                               |            |                                       |                  | TATE |
|                                                                                                    | ¥                                                                              |                                          |                               |            |                                       | •                | EE   |
|                                                                                                    | File na                                                                        | ame:                                     |                               |            | <ul> <li>*.tplib;*.patches</li> </ul> | ~                | -    |
|                                                                                                    |                                                                                |                                          |                               |            | Open                                  | Cancel           |      |
|                                                                                                    |                                                                                |                                          |                               |            |                                       |                  |      |
|                                                                                                    |                                                                                |                                          |                               |            |                                       |                  | T    |
|                                                                                                    |                                                                                |                                          |                               | <u> </u>   |                                       |                  | 7    |
|                                                                                                    |                                                                                |                                          | Splits Disabled               |            |                                       |                  |      |

Double-click on one of the Libraries to install it. The Library will be scanned first.

![](_page_9_Picture_1.jpeg)

A window will pop up to show that the Library is ready to install. Click **Okay** to continue.

| TriplePlay                                                                                                    | • •                                                                                               |
|----------------------------------------------------------------------------------------------------|---------------------------------------------------------------------------------------------------|
| File Options View Window Help                                                                                                    |                                                                                                   |
|                                                                                                    | FISHMAN <sup>®</sup>                                                                              |
| Arps-DL Groove Box KS Soft Normal Strong<br>#1 in SynthMasterOne Arps                                                                                                    | MUTE MUTE MUTE MUTE<br>SOLO SOLO SOLO SOLO (0.0dB)                                                |
| Split 1 SynthMaster1<br>Split 2 Empty Ready to install Library 'NI-Factory Selection'                                                                                                    |                                                                                                   |
| Split 3     Empty       Split 4     Empty       Pedal     Empty       1     Band Classic Bass       2     Band Classic Classic       3     Band Clavinet       Pedal     Empty       4     Band Punk Bass       6     Band Funk Kit       7     Band Funk Kit | ,12<br>,12<br>,10<br>,24                                                                          |
| 9 Band Muted Trumpet<br>10 Band Pop Kit<br>11 Band Ragtime Plano<br>12 Band Boek Guitar                                                                                                    | Split 2     Split 3     Split 4     Pedal     oc       None     None     None     None     Master |
| Okay Cancel                                                                                                    |                                                                                                   |
|                                                                                                    | • • • •                                                                                           |
|                                                                                                    |                                                                                                   |
| Splits Disabled                                                                                                    |                                                                                                   |

The Library will install. Once it completes, repeat the Install Libraries instructions until all 3 of the Komplete Start Libraries are installed in the TriplePlay software.

![](_page_10_Figure_1.jpeg)